# Guía de configuración rápida

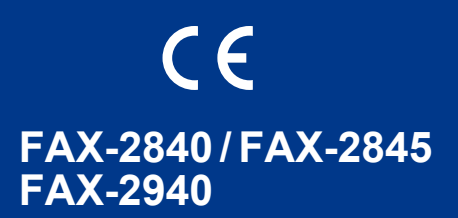

Lea primero la Guía de seguridad del producto y, a continuación, esta Guía de configuración rápida para configurar e instalar el equipo correctamente.

Para ver la Guía de configuración rápida en otros idiomas, visite http://solutions.brother.com/.

#### 🖉 Nota

- No todos los modelos se encuentran disponibles en todos los países.
- La mayoría de las ilustraciones de esta guía se refieren al modelo FAX-2845.

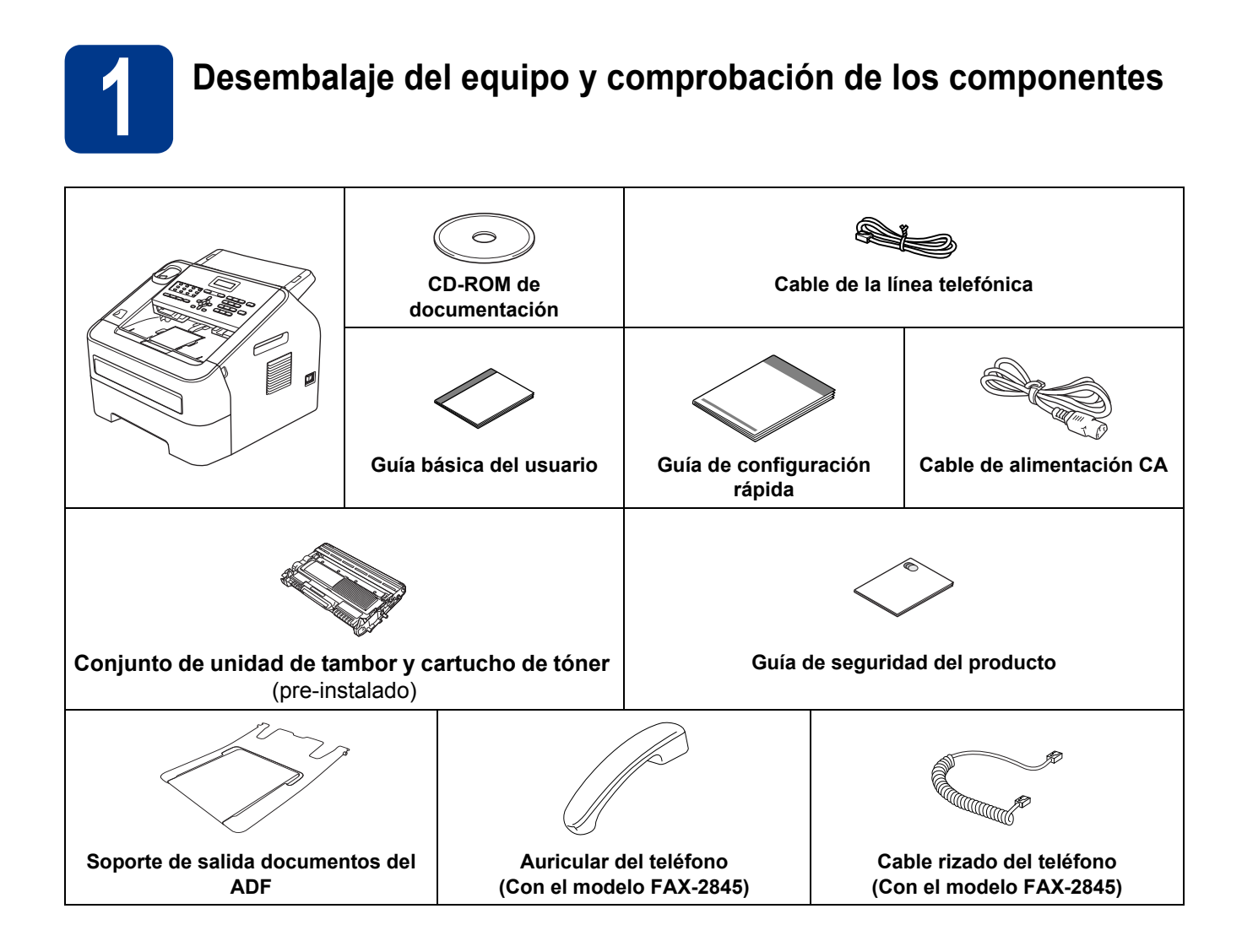

| ADVERTENCIA | <u>ADVERTENCIA</u> indica una situación potencialmente peligrosa que, si no se evita, puede producir la muerte o lesiones graves. |
|-------------|----------------------------------------------------------------------------------------------------|
| AVISO       | <u>AVISO</u> indica una situación potencialmente peligrosa que, si no se evita, puede provocar lesiones leves o moderadas.        |

#### ADVERTENCIA

Para el embalaje del equipo se han empleado bolsas de plástico. A fin de evitar el riesgo de asfixia, mantenga estas bolsas fuera del alcance de bebés y niños. Las bolsas de plástico no son juguetes.

#### **A** AVISO

Cuando mueva el equipo, sujete firmemente las asas laterales desde la parte delantera del equipo.

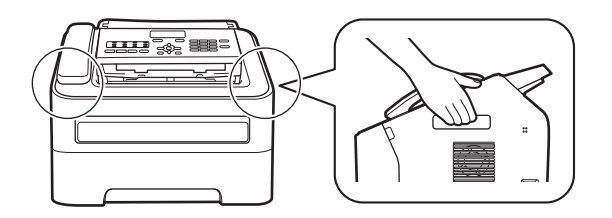

#### 🖉 Nota

• Mantenga una distancia mínima alrededor del equipo tal y como se muestra en la ilustración.

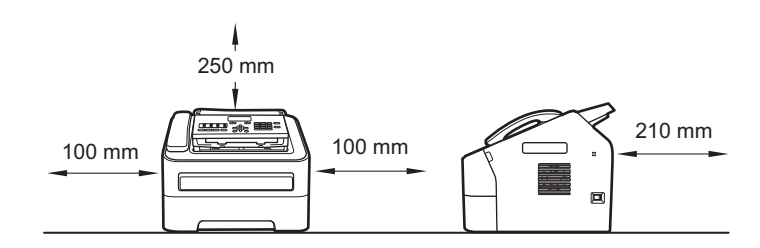

- · Los componentes incluidos en la caja pueden variar según el país.
- Le recomendamos que guarde el embalaje original.
- Si necesita trasladar el equipo por cualquier motivo, vuelva a embalarlo en el embalaje original para evitar daños durante el transporte. La empresa de transporte debe contratar un seguro adecuado para el equipo. Para saber cómo volver a embalar el equipo, consulte *Embalaje y transporte del equipo* en la *Guía avanzada del usuario*.
- (Solo FAX-2940) El cable de interfaz no es un accesorio estándar. Compre el cable de interfaz apropiado.

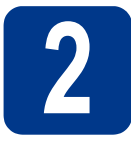

## Retirada del material de embalaje del equipo

#### IMPORTANTE

- NO conecte todavía el cable de alimentación CA.
- **a** Retire la cinta de embalaje del exterior del equipo.
- Abra la cubierta delantera.

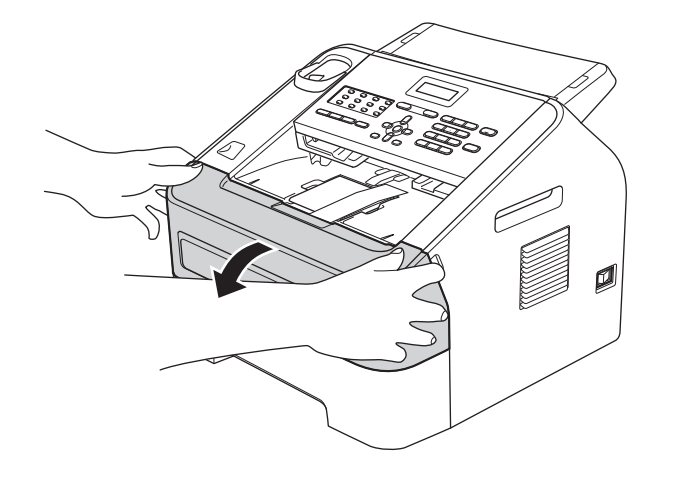

C Retire el paquete de gel de sílice del interior del equipo.

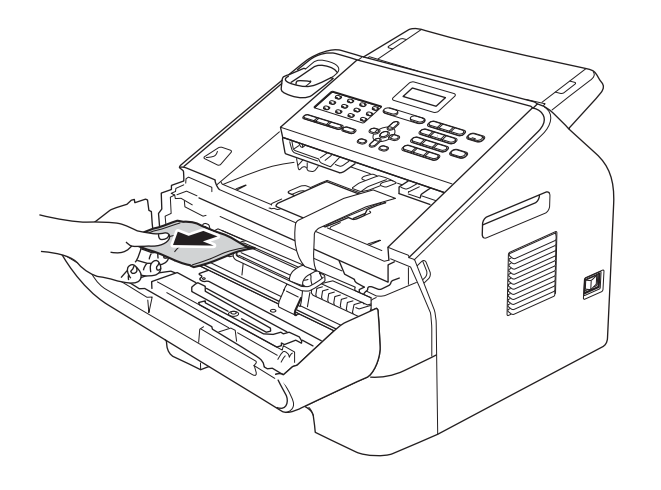

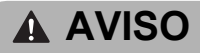

NO ingiera el paquete de gel de sílice. Deséchelo. En caso de ingestión, busque atención médica de inmediato. **d** Saque la banda elástica del tambor.

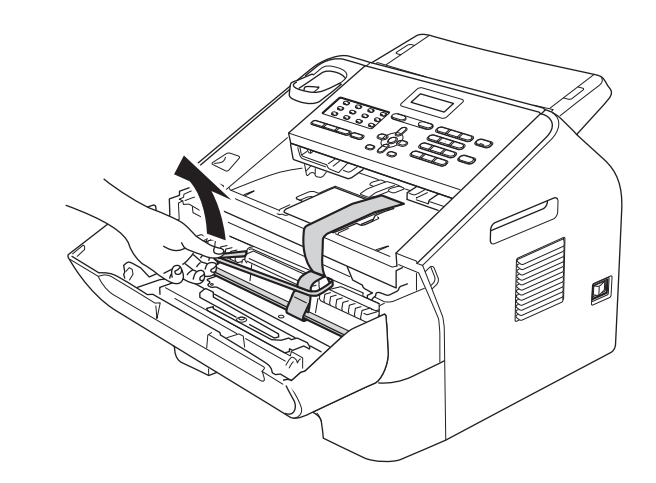

• Tire de la cinta de papel para retirar el material protector según se indica en la ilustración.

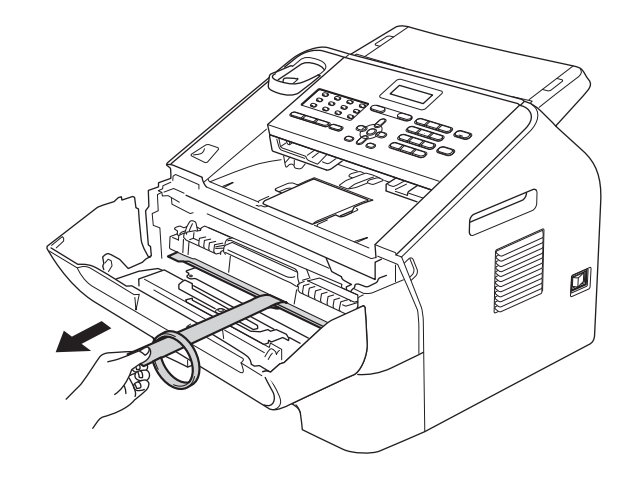

Extraiga el conjunto de unidad de tambor y cartucho de tóner.

f

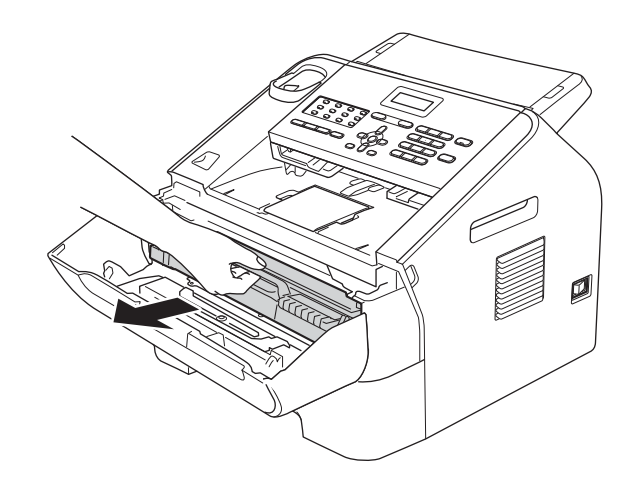

9 Agítelo suavemente de un lado a otro varias veces para distribuir el tóner de manera uniforme dentro del conjunto.

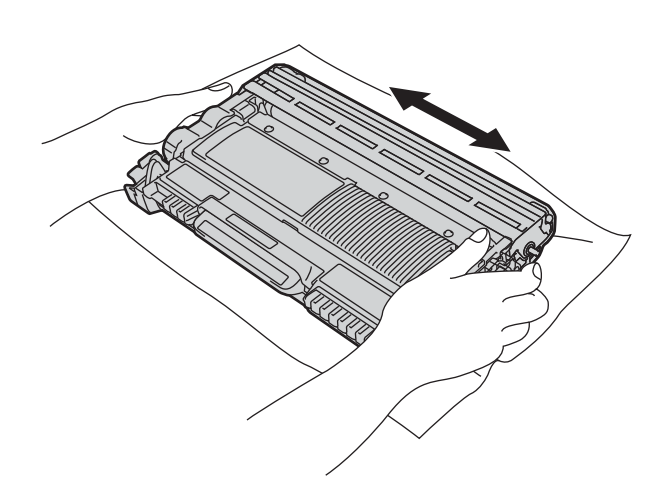

**h** Vuelva a insertar el conjunto de unidad de tambor y cartucho de tóner en el equipo.

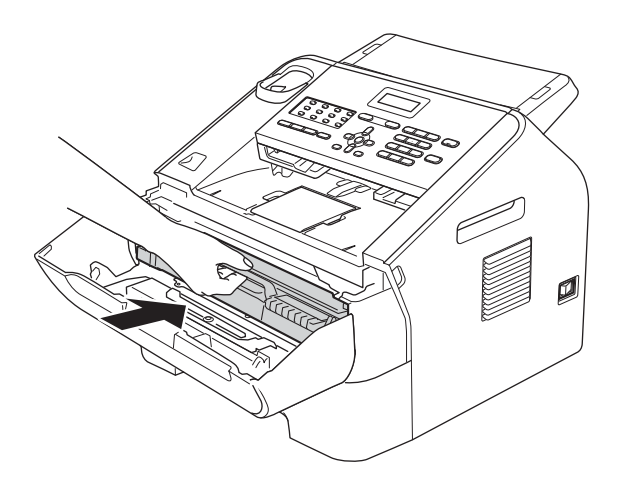

Cierre la cubierta delantera del equipo.

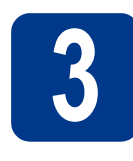

#### Instalación del soporte de salida de documentos del ADF

 Extienda el soporte de salida de documentos del ADF.

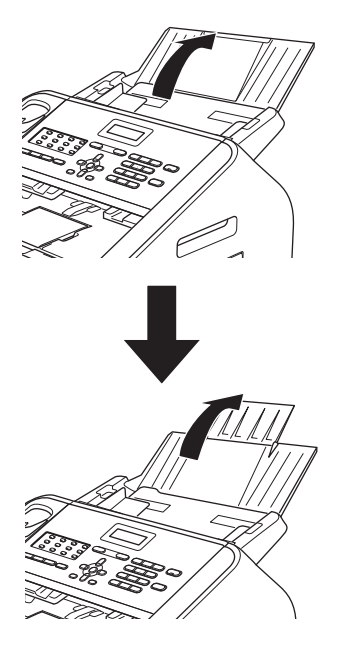

Abra la cubierta del panel de control levantándola hacia atrás.

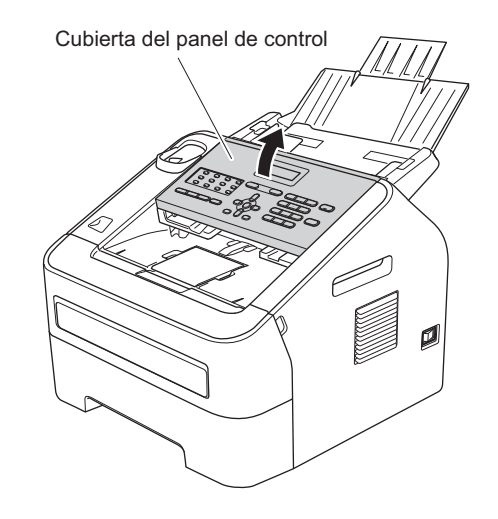

C Instale el soporte de salida de documentos del ADF.

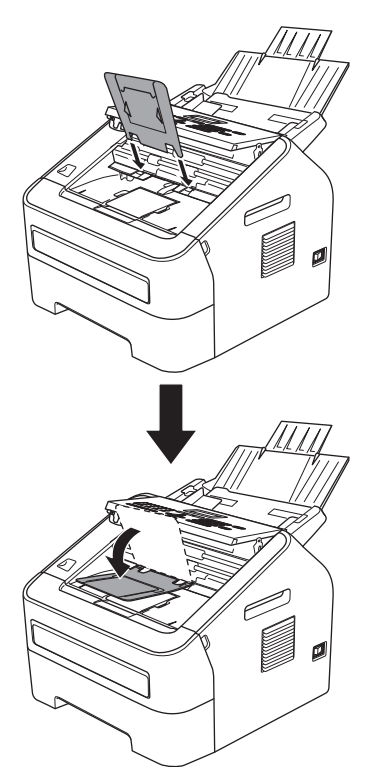

d Cierre la cubierta del panel de control.

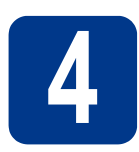

## Instalación del auricular

Conecte el cordón telefónico al equipo y el otro extremo al auricular.

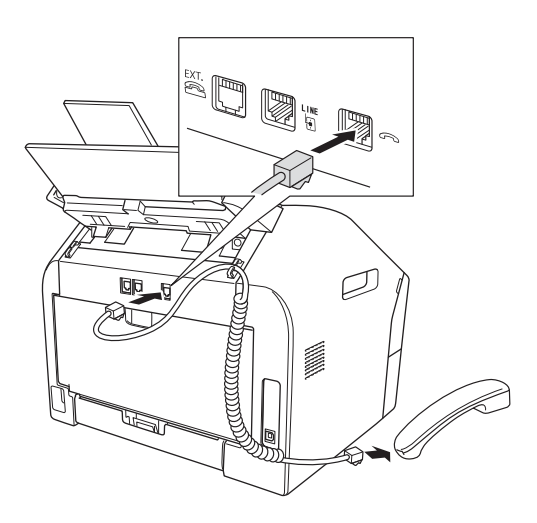

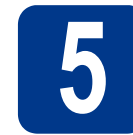

### Carga de papel en la bandeja de papel

**a** Extraiga totalmente la bandeja de papel del equipo.

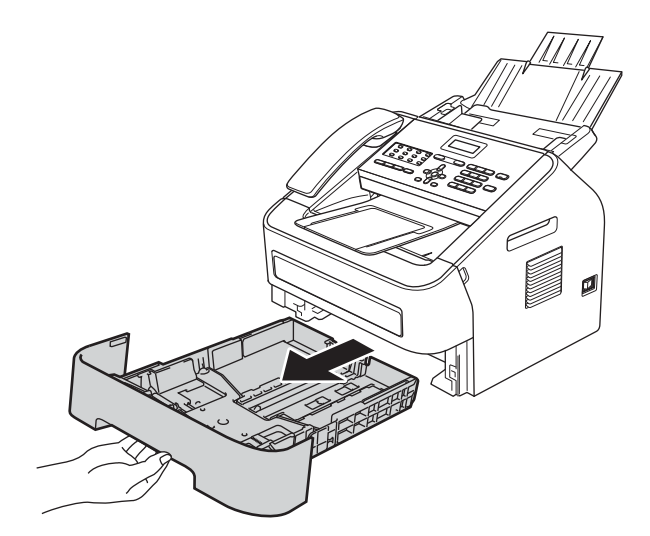

 Al tiempo que presiona sobre la palanca verde de desbloqueo de las guías del papel ①, deslice las guías del papel para que se ajusten al tamaño del papel que va a cargar en la bandeja.- Asegúrese de que las guías están colocadas firmemente en las ranuras.

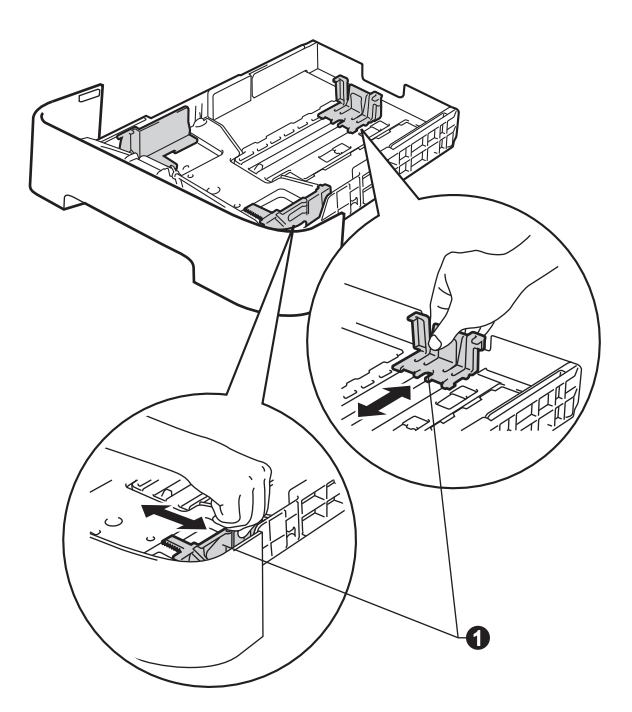

C Ventile bien la pila de papel para evitar que se produzcan atascos y problemas de alimentación de papel.

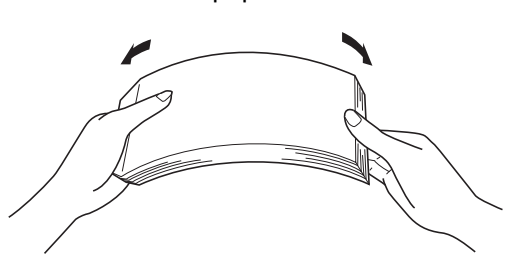

- **d** Coloque papel en la bandeja y asegúrese de lo siguiente:
  - El papel queda por debajo de la marca máxima de papel (▼ ▼ ▼) ●.
     Un exceso de papel en la bandeja puede
  - causar atascos de papel.El lado en el que se imprimirá debe estar boca abajo.
  - Las guías de papel tocan suavemente los bordes del papel para que este se alimente correctamente.

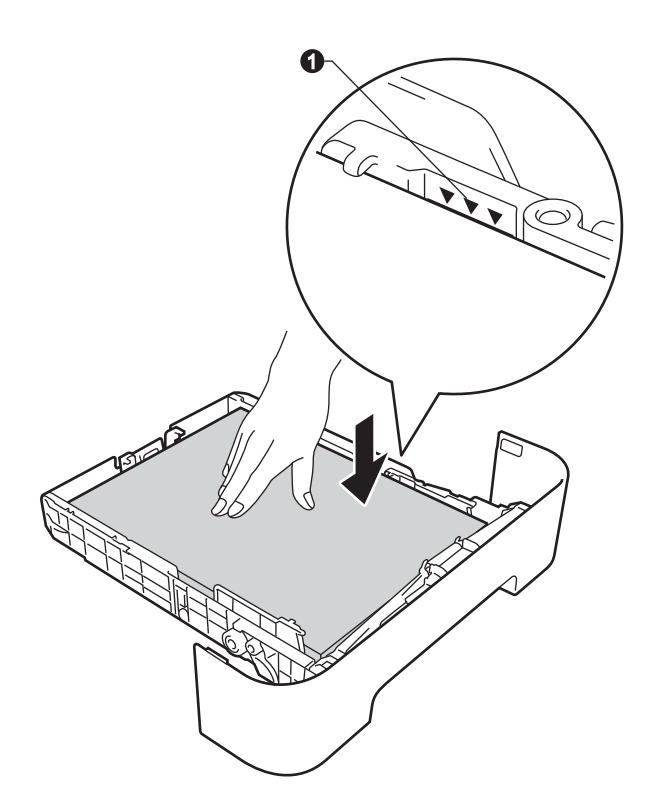

Vuelva a colocar la bandeja de papel firmemente en el equipo. Asegúrese de que se inserta completamente en el equipo.

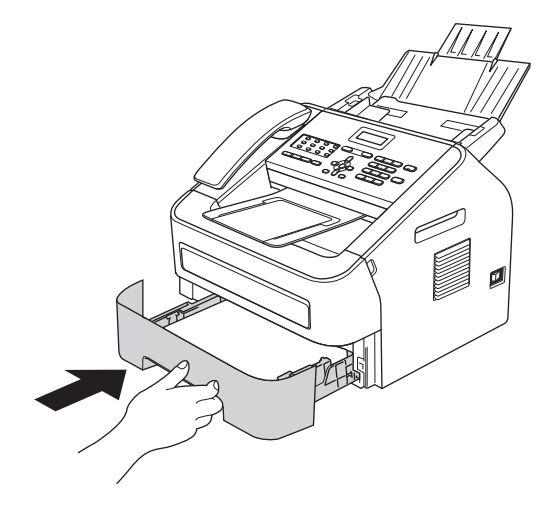

Levante la extensión del soporte 
para evitar que el papel caiga desde la bandeja de salida boca abajo.

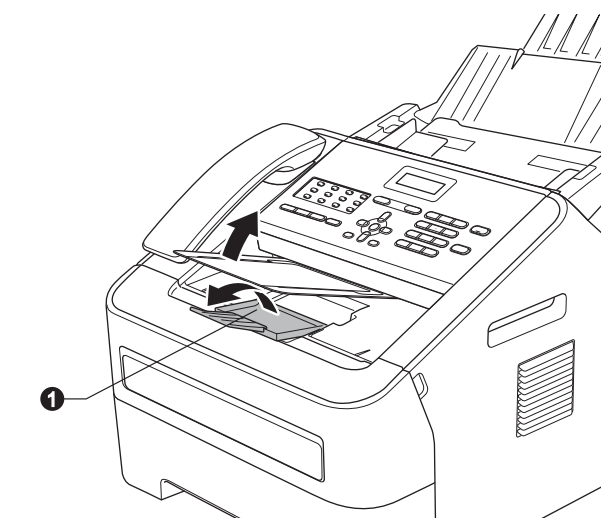

Para obtener más información sobre el papel recomendado, consulte *Papel y soportes de impresión recomendados* en la *Guía básica del usuario.* 

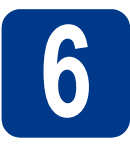

b

#### Conexión del cable de alimentación y la línea telefónica

#### IMPORTANTE

NO conecte todavía el cable de interfaz.

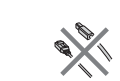

Conecte el cable de alimentación CA al equipo y, a continuación, conéctelo a una toma de corriente.

Active el interruptor de encendido del equipo.

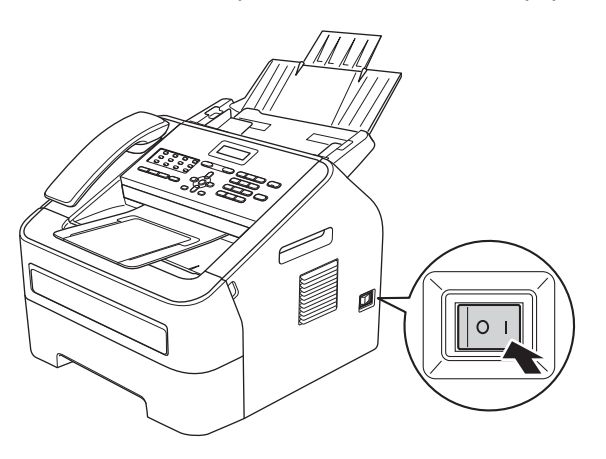

Conecte el cable de la línea telefónica. Conecte uno de los extremos del cable de la línea telefónica a la toma del equipo marcada como LINE y el otro extremo a una toma de teléfono de pared.

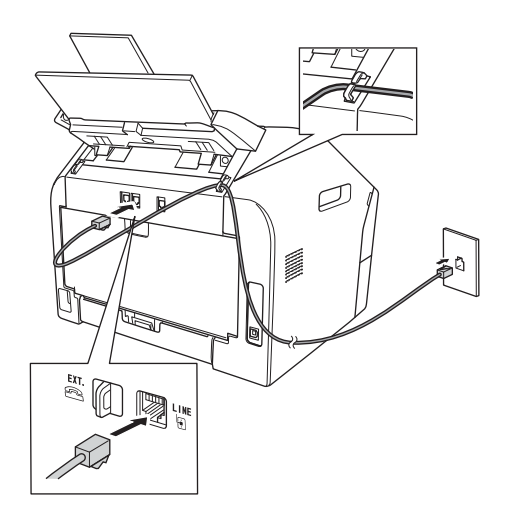

#### IMPORTANTE

El cable de la línea telefónica DEBE estar conectado a la toma del equipo marcada como LINE.

#### ADVERTENCIA

El enchufe del equipo debe tener una toma de tierra.

Dado que la conexión a tierra del equipo se realiza a través de la toma de corriente, recomendamos que, para protegerse contra una posible descarga eléctrica a través de la red de línea telefónica, mantenga conectado el cable de alimentación al equipo al conectar este a una línea telefónica. De la misma manera, para protegerse en caso de cambiar de lugar el equipo, desconecte primero la línea telefónica y, a continuación, el cable de alimentación.

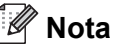

Si tiene la línea telefónica compartida con un teléfono externo, conéctelo tal y como se indica en la ilustración.

Antes de conectar el teléfono externo, retire la cubierta de protección ③ de la conexión **EXT.** del equipo.

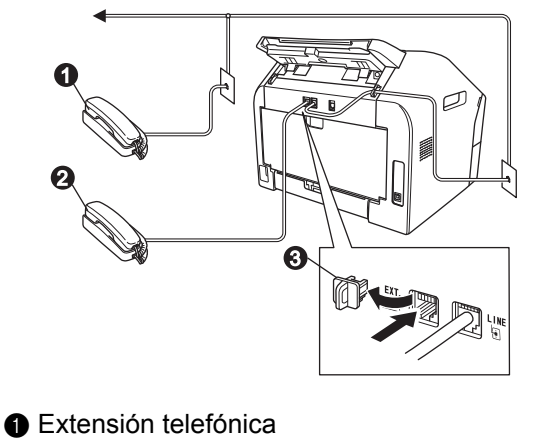

- 2 Teléfono externo
- 3 Cubierta de protección

#### 🖉 Nota

Si tiene una línea telefónica compartida con un contestador automático externo, conéctelo tal y como se indica en la ilustración.

Antes de conectar el contestador automático del teléfono externo, retire la cubierta de protección (3) del conector **EXT.** del equipo.

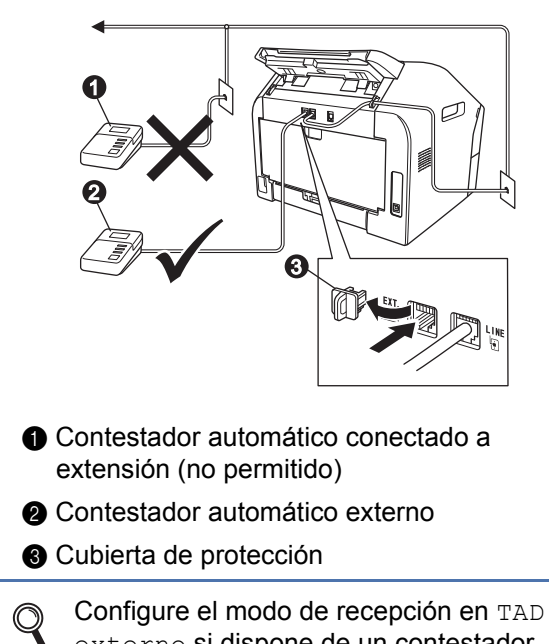

 configure el modo de recepción en TAD
 externo si dispone de un contestador automático externo. Consulte Selección de un modo de recepción en la página 9. Para obtener más información, consulte Conexión a un TAD externo en la Guía básica del usuario.

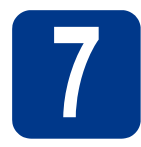

### Configuración del país

Debe configurar el país para que el equipo funcione correctamente en las líneas de telecomunicaciones locales de cada país.

 Enchufe el cable de alimentación para asegurarse de que el equipo está encendido.
 Pulse OK.

> Set Country Press OK Key

Pulse ▲ o ▼ para seleccionar el país (España o Portugal).

> España Select **▲V** or OK

- C Pulse OK cuando la pantalla LCD muestre su país.
- La pantalla LCD le pedirá que confirme de nuevo el país.

España? 1.Si 2.No

е

- Efectúe una de las acciones siguientes:
  Si la pantalla LCD muestra el país correcto, pulse 1 para ir al paso f.
  - Pulse 2 para volver al paso b y seleccionar de nuevo el país.
- f Después de que la pantalla LCD muestre Aceptado durante dos segundos, mostrará Por favor espere.

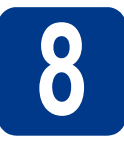

## Selección de un modo de recepción

Hay cuatro tipos posibles de recepción: Sólo fax, Fax/Tel, Manual y TAD externo.

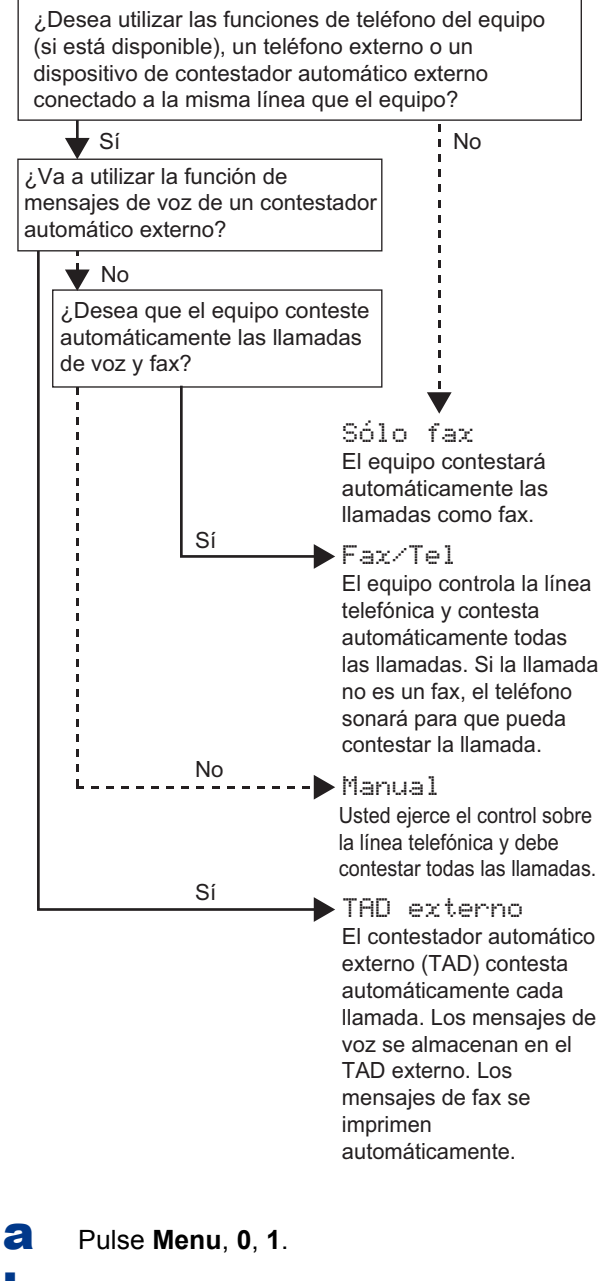

Pulse ▲ o ▼ para seleccionar el modo de recepción.

Pulse OK.

- C Pulse Parar.
  - Para obtener más detalles, consulte Uso de los modos de recepción en la Guía básica del usuario.

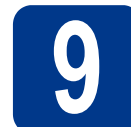

h

#### Configuración del contraste de la pantalla LCD (en caso necesario)

Si experimenta algún tipo de problema para leer la pantalla LCD, pruebe a cambiar la configuración del contraste.

- **a** Pulse **Menu**, **1**, **5**.
  - Pulse ► para aumentar el contraste.

-O BIEN-

Pulse ◀ para disminuir el contraste. Pulse **OK**.

C Pulse Parar.

## Configuración de la fecha y la hora

El equipo muestra la hora, y si configura la ID de estación, la fecha y la hora se imprimirán en cada fax que se envíe.

**a** Pulse **Menu**, **0**, **2**, **1**.

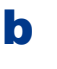

Introduzca los dos últimos dígitos del año con el teclado de marcación y, a continuación, pulse **OK**.

Fecha y hora Año:2013

(p. ej., introduzca 1, 3 para 2013.)

C Introduzca los dos dígitos del mes con el teclado de marcación y, a continuación, pulse OK.

Fecha y hora Mes:03

(p. ej., introduzca 0, 3 para marzo.)

**C** Introduzca los dos dígitos del día con el teclado de marcación y, a continuación, pulse **OK**.

```
Fecha y hora
Día:25
```

```
(p. ej., introduzca 2, 5 para 25).
```

Introduzca la hora en el formato de 24 horas con el teclado de marcación y, a continuación, pulse OK.

> Fecha y hora Hora:15:25

(p. ej., introduzca 1, 5, 2, 5 para las 15:25.)

f Pulse Parar.

## 11

#### Introducción de información personal (ID de estación)

El equipo muestra la fecha y la hora, y si ha configurado la ID de estación, la fecha y la hora se imprimirán en todos los faxes que envíe.

a

Pulse Menu, 0, 3.

Introduzca el número de fax (20 dígitos como máximo) con el teclado de marcación y, a continuación, pulse OK.

> ID estación Fax:

C Introduzca el número de teléfono (20 dígitos como máximo) con el teclado de marcación y, a continuación, pulse **OK**. Si el número de teléfono y el número de fax coinciden, vuelva a introducir el mismo número.

```
ID estación
Tel:
```

Escriba el nombre (20 caracteres como máximo) con el teclado de marcación y, a continuación, pulse OK.

> ID estación Nomb:

#### 🖉 Nota

- Consulte en la siguiente tabla el método para introducir un nombre.
- Si tiene que introducir un carácter incluido en la misma tecla que el carácter precedente, pulse
   para mover el cursor hacia la derecha.
- Si ha introducido un carácter incorrectamente y desea cambiarlo, pulse ◄ o ► para colocar el cursor en el carácter incorrecto y, a continuación, pulse Eliminar.

| Pulse<br>la tecla | Una<br>vez | Dos<br>veces | Tres<br>veces | Cuatro<br>veces | Cinco<br>veces |
|-------------------|------------|--------------|---------------|-----------------|----------------|
| 2                 | А          | В            | С             | 2               | А              |
| 3                 | D          | E            | F             | 3               | D              |
| 4                 | G          | Н            | I             | 4               | G              |
| 5                 | J          | К            | L             | 5               | J              |
| 6                 | М          | Ν            | 0             | 6               | М              |
| 7                 | Р          | Q            | R             | S               | 7              |
| 8                 | Т          | U            | V             | 8               | Т              |
| 9                 | W          | Х            | Y             | Z               | 9              |

Para obtener más información, consulte Introducción de texto en la Guía básica del usuario.

e Pulse Parar.

#### 🖉 Nota

Si comete un error y desea iniciar el proceso de nuevo, pulse **Parar** y vuelva al paso **a**.

2 Informe de transmisión de fax

Su equipo Brother dispone de un Informe Verificación de la transmisión que puede utilizarse como confirmación del envío de un fax. Este informe detalla el nombre o el número de fax del destinatario, la fecha, la hora y la duración de la transmisión, el número de páginas enviadas y si la transmisión se ha realizado correctamente. Si desea utilizar la función Informe de transmisión por fax, consulte *Impresión de informes* en la *Guía avanzada del usuario*.

#### B Ajuste del modo de marcación por tonos o pulsos

El equipo ya está configurado para el servicio de marcación por tonos. Si dispone del servicio de marcación por pulsos (teléfono de disco), debe cambiar el modo de marcación.

- **a** Pulse **Menu**, **0**, **4**.
- Pulse ▲ o ▼ para seleccionar Pulsos (o Tonos).
  Pulse OK.
- C Pulse Parar.

## Ajuste de la compatibilidad de la línea telefónica

Si se dispone a conectar el equipo a un servicio VoIP (por Internet), tendrá que cambiar la configuración de compatibilidad.

#### 🖉 Nota

Si usa una línea telefónica analógica, puede omitir este paso.

**a** Pulse **Menu**, **2**, **0**, **1**.

Pulse ▲ o ▼ para seleccionar Básic (para VoIP).
Pulse OK.

C Pulse Parar.

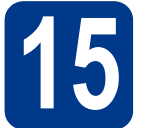

### Ajuste del tipo de línea telefónica

Si conecta el equipo a una línea con PABX (PBX) o RDSI para enviar y recibir faxes, es posible que también tenga que cambiar el tipo de línea telefónica realizando los siguientes pasos.

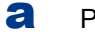

b

Pulse Menu, 0, 6.

Pulse ▲ o ♥ para seleccionar PBX, RDSI o Normal.

Pulse OK.

Efectúe una de las acciones siguientes:

- Si elige RDSI o Normal, vaya al paso f.
- Si elige PBX, vaya al paso c.
- Efectúe una de las acciones siguientes:
   Si desea cambiar el prefijo actual, pulse 1 y vaya al paso d.
  - Si no desea cambiar el prefijo actual, pulse
     2 y vaya al paso f.

#### 🖉 Nota

El ajuste predeterminado es "!". Si pulsa al mismo tiempo **Tel/R** o **Tel/Silencio/R** y **12-22** (solo FAX-2845), en la pantalla LCD aparecerá "!".

C Pulse Eliminar para eliminar la configuración predeterminada y, a continuación, introduzca el número de prefijo (5 dígitos como máximo) con el teclado de marcación y pulse OK.

#### 🖉 Nota

- Puede utilizar los números del 0 al 9, #, \* y !.
   Pulse al mismo tiempo Tel/R o Tel/Silencio/R y 12-22 (solo FAX-2845) para ver "!".
- No se puede utilizar ! con cualquier otro número o carácter.
- Si su sistema de teléfono necesita una rellamada por interrupción temporizada, pulse al mismo tiempo Tel/R o Tel/Silencio/R y 12-22 (solo FAX-2845) para introducir la interrupción.
- Pulse ▲ o ▼ para seleccionar Si o Siempre y pulse OK.

#### 🖉 Nota

- Si selecciona Si, pulsando Tel/R o Tel/Silencio/R y 12-22 al mismo tiempo (solo con el modelo FAX-2845) (la pantalla muestra !) le permitirá acceder a una línea exterior.
- Si selecciona Siempre, podrá acceder a una línea exterior sin pulsar Tel/R o Tel/Silencio/R y 12-22 al mismo tiempo (solo con el modelo FAX-2845).
  - Pulse Parar.

#### 🖉 Nota

f

#### PBX y transferencia de llamadas

El equipo está ajustado inicialmente en Normal, lo cual permite que el equipo se conecte a una línea estándar PSTN (red de línea telefónica pública). No obstante, muchas oficinas utilizan un sistema de centralita o una centralita privada (PABX). Puede conectar el equipo a la mayor parte de los tipos de PABX (PBX). La función de rellamada del equipo permite la rellamada por interrupción temporizada (TBR). La TBR funciona con la mayoría de los sistemas de PABX (PBX), lo cual le permite acceder a una línea exterior o transferir llamadas a otra extensión. Esta función se pone en marcha cuando se pulsa **Tel/R** o **Tel/Silencio/R** y **12-22** se pulsan al mismo tiempo (solo con el modelo FAX-2845).

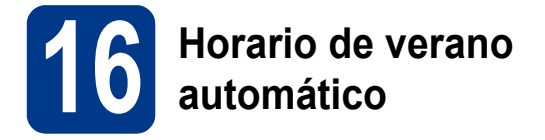

Puede configurar el equipo para que cambie automáticamente al horario de verano. Se adelantará automáticamente una hora en primavera y se atrasará una hora en otoño.

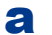

#### Pulse Menu, 0, 2, 2.

- Pulse ▲ o ▼ para seleccionar Si (o No). Pulse OK.
- C Pulse Parar.

## Otra información

#### Descarga de software opcional (solo usuarios del modelo FAX-2940)

En Brother Solutions Center, podrá descargar un controlador de impresora, un controlador de escáner y el software Envío PC-Fax de forma gratuita, que le permitirán utilizar su equipo de fax Brother como impresora o escáner, o enviar faxes desde el ordenador. Visítenos en http://solutions.brother.com/. Tenga en cuenta que el FAX-2940 no admite la función de escaneado para usuarios de Mac OS X 10.5.8.

### **Brother CreativeCenter**

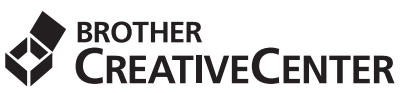

Inspírese. Si utiliza Windows®, haga doble clic en el icono del Brother CreativeCenter en el escritorio para acceder GRATIS al sitio web que ofrece numerosas ideas y recursos para uso personal y profesional. Este icono aparece después de instalar MFL-Pro Suite o el software opcional disponible en Brother Solutions Center.

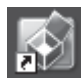

Los usuarios de Mac pueden acceder al Brother CreativeCenter en esta dirección web: http://www.brother.com/creativecenter/

### Consumibles

Cuando llegue el momento de sustituir artículos consumibles, se indicará un error en la pantalla LCD del panel de control. Para obtener más información acerca de los consumibles para el equipo, visítenos en <u>http://www.brother.com/original/</u> o póngase en contacto con el distribuidor local de Brother.

| Cartuchos de tóner                                          | Unidad de tambor |
|-------------------------------------------------------------|------------------|
| Tóner estándar: TN-2210<br>Tóner de larga duración: TN-2220 | DR-2200          |
| A CONTRACTOR                                                |                  |

#### Marcas comerciales

El logotipo de Brother es una marca comercial registrada de Brother Industries, Ltd.

Brother es una marca comercial registrada de Brother Industries, Ltd.

Microsoft y Windows son marcas comerciales registradas de Microsoft Corporation en los Estados Unidos y/o en otros países.

Apple, Macintosh y Mac OS son marcas comerciales de Apple Inc., registradas en EE. UU. y en otros países.

Toda compañía cuyo título de software se mencione en este manual cuenta con un Contrato de licencia de software específico respecto de la propiedad de sus programas.

## Cualquier nombre comercial y nombre de producto de las compañías que aparecen en los productos de Brother, documentos relacionados y otros materiales son marcas comerciales o marcas comerciales registradas de las respectivas compañías.

#### Compilación y publicación

Este manual se ha compilado y publicado bajo la supervisión de Brother Industries, Ltd., y abarca información referente a las descripciones de los productos más recientes y sus especificaciones.

El contenido de este manual y las especificaciones descritas sobre este producto están sujetos a cambios sin previo aviso.

Brother se reserva el derecho a hacer cambios sin previo aviso en cuanto a las especificaciones y los contenidos sobre el material descrito y no se hará responsable de ningún daño que pudiera tener lugar (incluido el consecuente) causado por el contenido descrito, incluidos, entre otros, errores tipográficos y otros relacionados con esta publicación.

#### Copyright y licencia

©2012 Brother Industries, Ltd. Reservados todos los derechos.

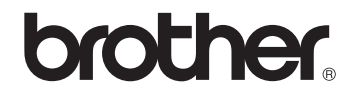